# F<sup>2</sup>MC-16LX FAMILY SUPPORT TOOL EMULATOR SYSTEM MB2147-01

# **INSTALLATION GUIDE MB2147-01**

APPLICATION NOTE

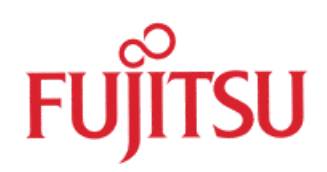

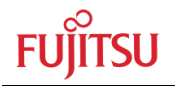

# **Revision History**

| Date       | Issue                                                                  |
|------------|------------------------------------------------------------------------|
| 2002-09-11 | V1.0; M. Willam                                                        |
| 2003-02-11 | V2.0; M. Willam; PGA 256 description added                             |
| 2003-03-27 | V2.1; M. Willam; 3V notes added                                        |
| 2003-04-02 | V2.2; M. Willam; Clock source settings updated                         |
| 2003-05-22 | V2.3: M. Willam; Correction of Sub-Clock-Jumper numbering in schematic |
|            | on page 9 done.                                                        |
| 2003-07-09 | V2.4: H.Wech: chapter 2 corrected                                      |
| 2003-10-23 | V2.5: M. Willam: Typos removed                                         |
| 2004-04-05 | V2.6: M. Willam: Page reference in appendix corrected                  |
| 2005-01-03 | V2.7: M. Willam: Appendix A, B updated                                 |

This document contains 25 pages.

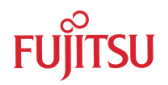

# Warranty and Disclaimer

To the maximum extent permitted by applicable law, Fujitsu Microelectronics Europe GmbH restricts its warranties and its liability for **all products delivered free of charge** (eg. software include or header files, application examples, target boards, evaluation boards, engineering samples of IC's etc.), its performance and any consequential damages, on the use of the Product in accordance with (i) the terms of the License Agreement and the Sale and Purchase Agreement under which agreements the Product has been delivered, (ii) the technical descriptions and (iii) all accompanying written materials. In addition, to the maximum extent permitted by applicable law, Fujitsu Microelectronics Europe GmbH disclaims all warranties and liabilities for the performance of the Product and any consequential damages in cases of unauthorised decompiling and/or reverse engineering and/or disassembling. **Note, all these products are intended and must only be used in an evaluation laboratory environment**.

- 1. Fujitsu Microelectronics Europe GmbH warrants that the Product will perform substantially in accordance with the accompanying written materials for a period of 90 days form the date of receipt by the customer. Concerning the hardware components of the Product, Fujitsu Microelectronics Europe GmbH warrants that the Product will be free from defects in material and workmanship under use and service as specified in the accompanying written materials for a duration of 1 year from the date of receipt by the customer.
- 2. Should a Product turn out to be defect, Fujitsu Microelectronics Europe GmbH's entire liability and the customer's exclusive remedy shall be, at Fujitsu Microelectronics Europe GmbH's sole discretion, either return of the purchase price and the license fee, or replacement of the Product or parts thereof, if the Product is returned to Fujitsu Microelectronics Europe GmbH in original packing and without further defects resulting from the customer's use or the transport. However, this warranty is excluded if the defect has resulted from an accident not attributable to Fujitsu Microelectronics Europe GmbH, or abuse or misapplication attributable to the customer or any other third party not relating to Fujitsu Microelectronics Europe GmbH.
- 3. To the maximum extent permitted by applicable law Fujitsu Microelectronics Europe GmbH disclaims all other warranties, whether expressed or implied, in particular, but not limited to, warranties of merchantability and fitness for a particular purpose for which the Product is not designated.
- 4. To the maximum extent permitted by applicable law, Fujitsu Microelectronics Europe GmbH's and its suppliers' liability is restricted to intention and gross negligence.

#### NO LIABILITY FOR CONSEQUENTIAL DAMAGES

To the maximum extent permitted by applicable law, in no event shall Fujitsu Microelectronics Europe GmbH and its suppliers be liable for any damages whatsoever (including but without limitation, consequential and/or indirect damages for personal injury, assets of substantial value, loss of profits, interruption of business operation, loss of information, or any other monetary or pecuniary loss) arising from the use of the Product.

Should one of the above stipulations be or become invalid and/or unenforceable, the remaining stipulations shall stay in full effect

# Contents

| R | REVISION HISTORY        |            |                                                                       |      |  |  |  |  |
|---|-------------------------|------------|-----------------------------------------------------------------------|------|--|--|--|--|
| w | WARRANTY AND DISCLAIMER |            |                                                                       |      |  |  |  |  |
| C | ONTE                    | NTS        |                                                                       | 4    |  |  |  |  |
| 0 | INTRODUCTION            |            |                                                                       |      |  |  |  |  |
| 1 | HAR                     | DWARE      | REQUIREMENTS                                                          | 7    |  |  |  |  |
|   | 1.1                     | Devices    |                                                                       | 7    |  |  |  |  |
| 2 | SET                     | TING UP    | THE EMULATION SYSTEM                                                  | 9    |  |  |  |  |
|   | 2.1                     | Installing | g the emulator system                                                 | 9    |  |  |  |  |
|   |                         | 2.1.1      | Adapter Boards                                                        | 9    |  |  |  |  |
|   |                         | 2.1.2      | Main-Clock                                                            | .10  |  |  |  |  |
|   |                         | 2.1.3      | Sub-Clock                                                             | .11  |  |  |  |  |
|   |                         | 2.1.4      | C-pin switching                                                       | . 11 |  |  |  |  |
|   |                         | 2.1.5      | Example settings for MCU-series:                                      | .12  |  |  |  |  |
|   |                         | 2.1.6      | Power connection jumper S1                                            | 13   |  |  |  |  |
|   |                         | 2.1.7      | Mount the Adapter Board on the Emulator                               | 13   |  |  |  |  |
|   |                         | 2.1.8      | Insert the Evaluation Chip                                            | 13   |  |  |  |  |
|   |                         |            | 2.1.8.1 Procedure for Adapter Board MB2147-20                         | 13   |  |  |  |  |
|   |                         |            | 2.1.8.2 Procedure for Adapter Board MB2147-10                         | 14   |  |  |  |  |
|   |                         | 2.1.9      | Connect the Probe Cable to the Adapter Board                          | .14  |  |  |  |  |
|   |                         | 2.1.10     | Connect the Emulator System with the Starter Kit                      | 14   |  |  |  |  |
|   |                         | 2.1.11     | Check DIP switches on the Target System (e. g. MB90V390 Starter Kit). | 15   |  |  |  |  |
|   |                         | 2.1.12     | Connect the MB2147-01 Emulator to a PC or a LAN network               | 15   |  |  |  |  |
|   |                         | 2.1.13     | Power connection                                                      | 16   |  |  |  |  |
|   |                         | 2.1.14     | Power down                                                            | 16   |  |  |  |  |
| 3 | SET                     | ring up    | THE EMULATION SOFTWARE                                                | . 17 |  |  |  |  |
|   | 3.1                     | Installing | g the emulator software on PC                                         | . 17 |  |  |  |  |
|   | 3.2                     | Check E    | mulation System with the IO-Port Sample Project                       | .17  |  |  |  |  |
| 4 | TRO                     | UBLESH     | OOTING                                                                | 20   |  |  |  |  |
|   | 4.1                     | Emulato    | r Software does not work in debugging mode                            | 20   |  |  |  |  |
|   | 4.2                     | Wrong (    | COM-Port in Softune Workbench                                         | 20   |  |  |  |  |
|   | 4.3                     | Emulato    | r MB2147-01 Menu Settings                                             | 20   |  |  |  |  |
|   | 4.4                     | Using L    | AN                                                                    | 21   |  |  |  |  |

| 5 | APP | ENDIX A                                                           | 22 |
|---|-----|-------------------------------------------------------------------|----|
|   | 5.1 | Adapter Board / Evaluation MCU Table                              | 22 |
| 6 | APP | ENDIX B                                                           | 23 |
|   | 6.1 | Table of Emulation System Configuration and supported Starterkits | 23 |

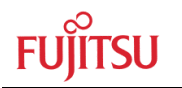

# 0 Introduction

This installation guide will help you to quickly start setting up the MB2147-01 Emulation Hardware for Fujitsu 16-Bit MCUs and its usage with the Softune Workbench V30L28 or higher. For in-depth information please refer to the following manuals:

- MB2147-01 Hardware Manual (Emulator)
- MB2147-10 Hardware Manual (Adapter Board PGA256P)
- MB2147-20 Hardware Manual (Adapter Board PGA299P)
- MB2147 Getting Started Application Note
- Evaluation Board Documentation (e.g. for Flash-CAN-120-390 v1.1)

At the end of this document you will find a guide of trouble shooting items, in order to perform a quick operation check of the 16-bit emulation system.

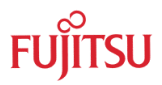

# 1 Hardware Requirements

BASIC DEVICES OF MB2147 EMULATOR SYSTEM

## 1.1 Devices

The basic devices which are required for setting up the 16-bit emulation system are for 299-Pin and 256-Pin Evaluation MCUs:

#### • Emulator Main Unit MB2147-01

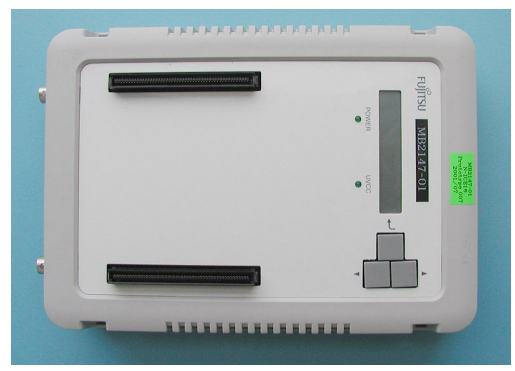

## **299-Pin Evaluation MCUs**

Adapter Board MB2147-20 PGA299P

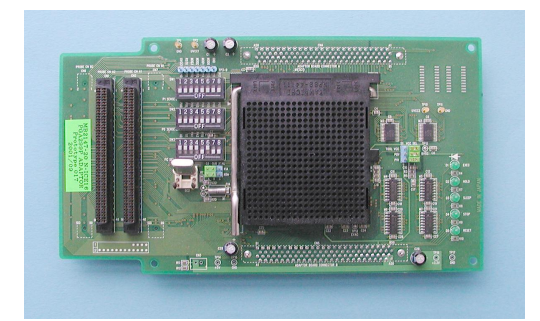

Probe Cable
(here: MB2132-469 LQPF120 NQPACK)
(for MB90V390)

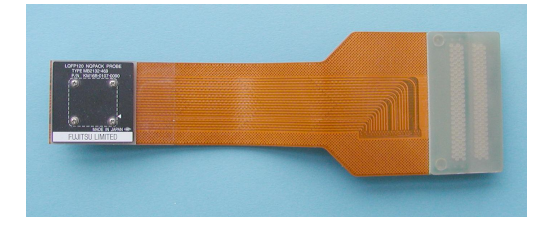

### **256-Pin Evaluation MCUs**

Adapter Board MB2147-10 PGA256P

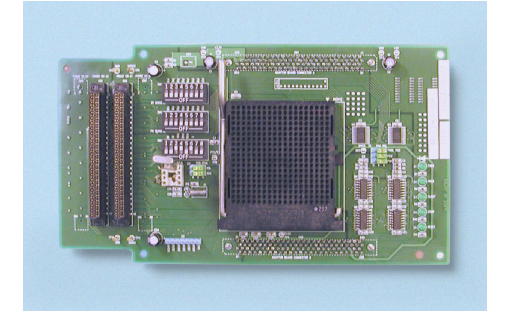

Probe Cable
(here: MB2132-457 QFP-100)
(for MB90V540)

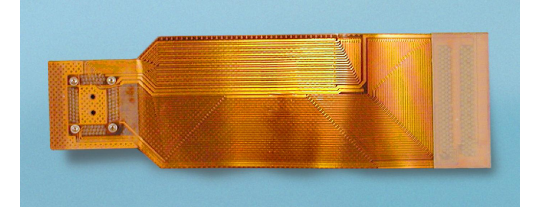

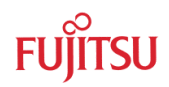

• Evaluation chip (here: MB90V390)

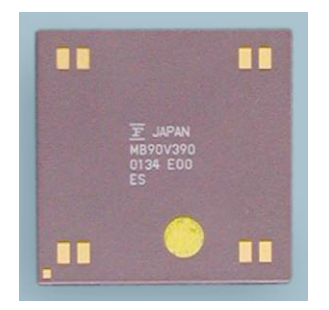

• Target system (here: Flash-Can-120-390 Starter Kit Board)

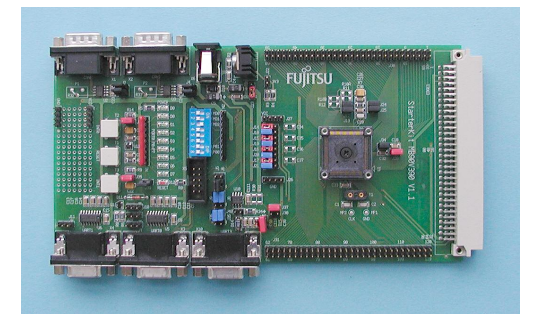

- RS232-, USB- or LAN-connection cable
- Two Power supplies (12V DC)

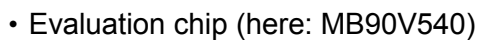

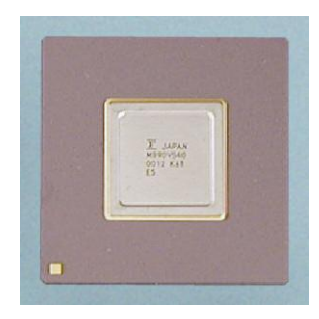

• Target system (here: Flash-CAN-100-M06 Starter Kit Board)

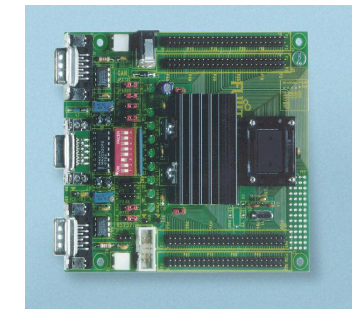

In addition to the emulator, ordered from Fujitsu, a customer should get the 'Accessories 16'kit that includes a set of manuals and some cables.

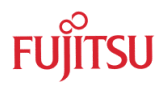

# 2 Setting up the Emulation System

## HARDWARE INSTALLATION

## 2.1 Installing the emulator system

**Attention:** Be sure that the system is *not* connected to any power supply, when connecting or disconnecting components to and from it.

### 2.1.1 Adapter Boards

There exist two different Adapter Boards:

- MB2147-10 for PGA256 MCUs
- MB2147-20 for PGA299 MCUs

Please refer to the table in the appendix, for which devices what board should be used.

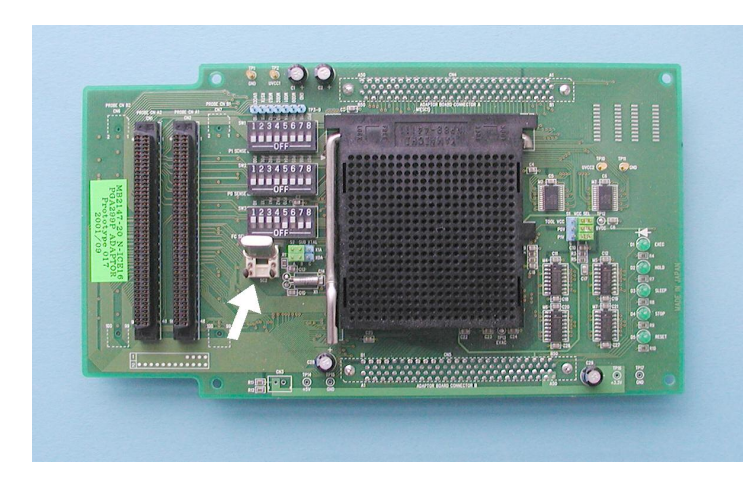

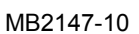

MB2147-20

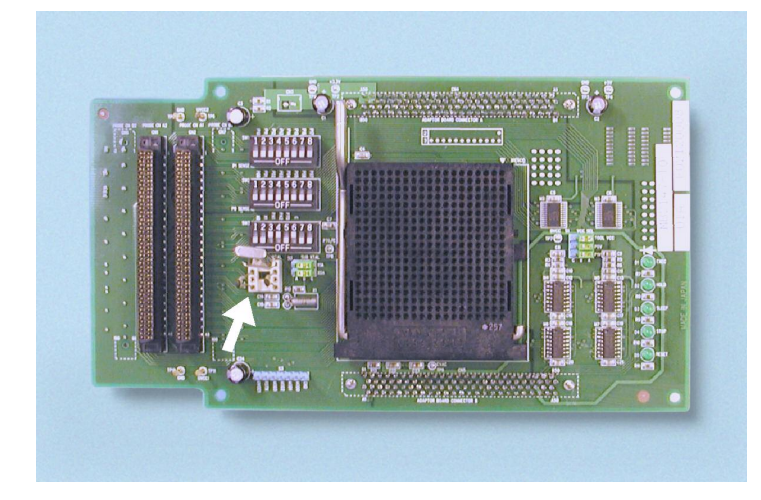

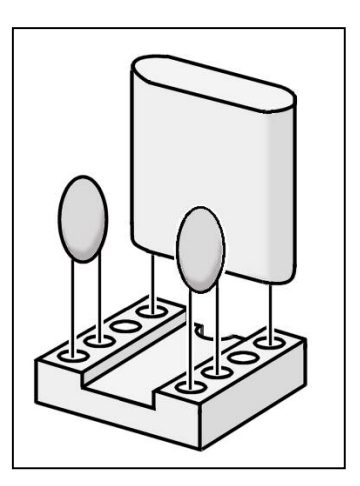

Figure 2-1: Main-Clock

The white arrow marks the crystal-area of the Main-Clock.

The DIP-switches and jumpers are identical for both Adapter Boards.

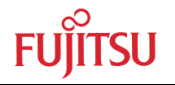

The Figure 2-2 shows the schematic of the Clock-Supply circuit. The right setting has to be done by Dip-Switch SW3 (FC SEL) and S2 (SUB XTAL).

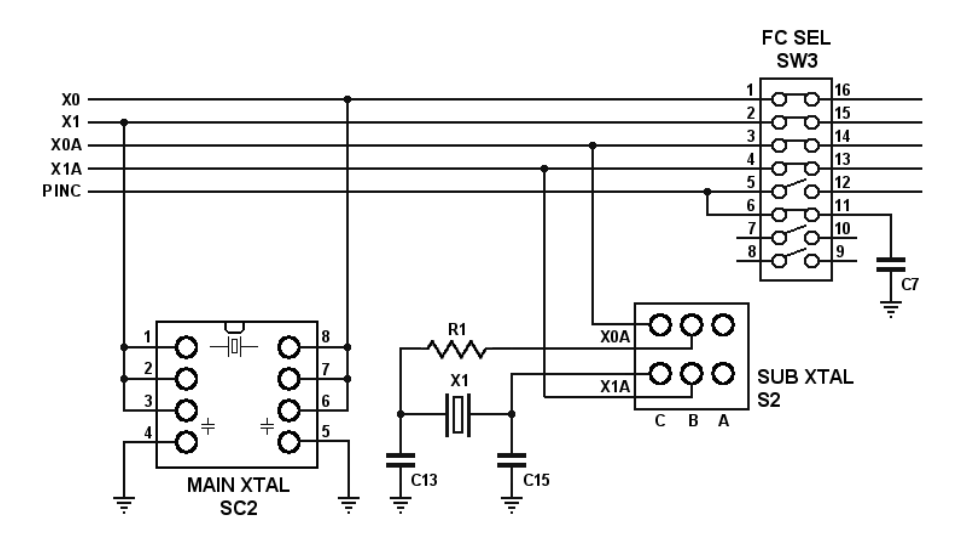

Figure 2-2: Clock supply configuration

## 2.1.2 Main-Clock

It is recommended to install a crystal and two capacitors (about 15 pF) directly to the Adapter Board. See Figure 2-1: Main-Clock

To supply the main clock from the user system, add an oscillator to the user system and have the main clock supplied using a CMOS buffer.

Please refer to the graphic above and to the Figure 2-1 how to enable the Main-Clock.

| Clock Supply                | SW3 |     |    |    |    |    |  |  |
|-----------------------------|-----|-----|----|----|----|----|--|--|
|                             | S1  | S2  | S3 | S4 | S5 | S6 |  |  |
| Main-Clock on adapter-board | OFF | OFF | *S | *S | *C | *C |  |  |
| Main-Clock on target system | ON  | ON  | *S | *S | *C | *C |  |  |

\*S: see Sub-Clock

\*<sup>C</sup>: see C-pin Switching

# Table 2-1: Main-Clock Supply

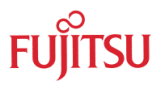

# 2.1.3 Sub-Clock

The 32.768 kHz crystal of the Sub-Clock is already available on both Adapter Boards. It can be found in the crystal area near socket SC2.

Please refer to the graphic above and to the Table 2-2, how to enable the Sub-Clock.

| Sub-Clock                     |    | S2 |     |     |    |    |            |
|-------------------------------|----|----|-----|-----|----|----|------------|
|                               | S1 | S2 | S3  | S4  | S5 | S6 | Figure     |
| Dual Clock                    |    |    |     |     |    |    |            |
| PGA256: X0A=Pin176 X1A=Pin51  | *M | *М | OFF | OFF | *C | *C | Figure 2-3 |
| PGA299: X0A=Pin217 X1A=Pin267 |    |    |     |     |    |    |            |
| Dual Clock                    |    |    |     |     |    |    |            |
| PGA256: X0A=Pin51 X1A=Pin176  | *M | *М | OFF | OFF | *C | *C | Figure 2-4 |
| PGA299: X0A=Pin267 X1A=Pin217 |    |    |     |     |    |    |            |
| Dual Clock not available      | *М | *М | ON  | ON  | *C | *C | Figure 2-5 |

\*M: see Main-Clock

\*C: see C-pin Switching

## Table 2-2: Sub-Clock

Sub-Clock-Setting S2:

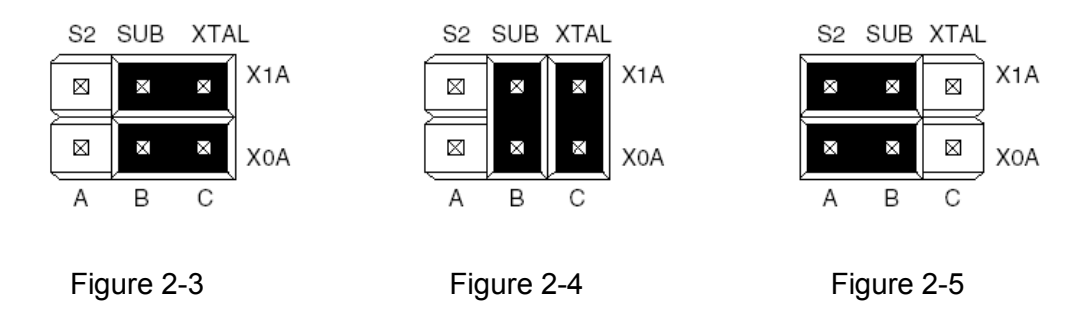

# 2.1.4 C-pin switching

Depending on the microcontroller series SW3-S5/S6 has to be set.

Please refer to the graphic above and to Table 2-4, how to set the C-Pin.

| C-Pin Switching        |    |    | S2 |    |     |     |        |
|------------------------|----|----|----|----|-----|-----|--------|
|                        | S1 | S2 | S3 | S4 | S5  | S6  | Figure |
| C-Pin exists on V-Chip | *M | *M | *S | *S | OFF | ON  | *S     |
| P70 exist on V-Chip    | *M | *M | *S | *S | ON  | OFF | *S     |

\*M: see Main-Clock

\*S: see Sub-Clock

## Table 2-3: C-pin Switching

# 2.1.5 Example settings for MCU-series:

The following table shows the settings for some microcontroller series:

| V-Chip     | Adapter   | SW3 |     |     |     |     |    | S2         |
|------------|-----------|-----|-----|-----|-----|-----|----|------------|
|            |           | S1  | S2  | S3  | S4  | S5  | S6 | Figure     |
| MB90V340   | MB2147-20 | OFF | OFF | OFF | OFF | OFF | ON | Figure 2-4 |
| MB90V340 S | MB2147-20 | OFF | OFF | ON  | ON  | OFF | ON | Figure 2-5 |
| MB90V390   | MB2147-20 | OFF | OFF | ON  | ON  | OFF | ON | Figure 2-5 |

\* see C-pin Switching

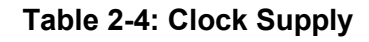

Sub-Clock-Setting S2:

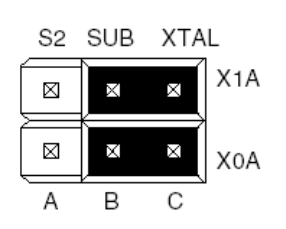

Figure 2-3

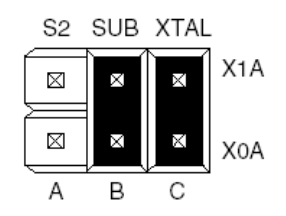

Figure 2-4

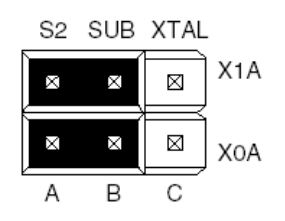

Figure 2-5

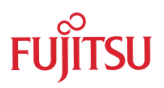

# 2.1.6 Power connection jumper S1

The power connection jumpers S1 have all to set to A-B for TOOL VCC, P0V and P1V, as shown below:

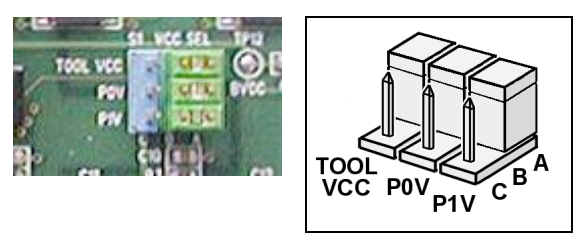

All other DIP switches (SW1, P1 SENSE and SW2, P0 SENSE) should be switched off.

**Important note:** If you are using a 3V system together with an MB90V480 you have to set the *TOOL VCC* jumper to B-C (Emulator 5V).

# 2.1.7 Mount the Adapter Board on the Emulator

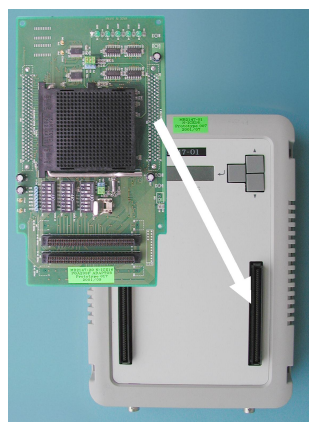

The MB2147-20 Adapter Board has two connectors (ADAPTOR BOARD CONNECTOR A and B) on the backside witch fit into the connectors of the Emulator

MB2147-01.

Pay attention that the small white triangles on the side of the connectors point together.

Note: The MB2147-10 Adapter Board is placed in the same way at the Emulator.

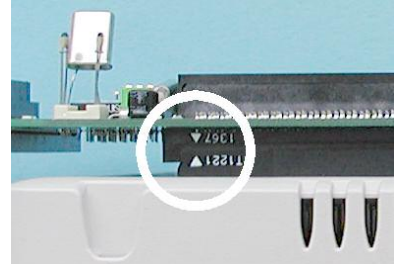

# 2.1.8 Insert the Evaluation Chip

2.1.8.1 Procedure for Adapter Board MB2147-20

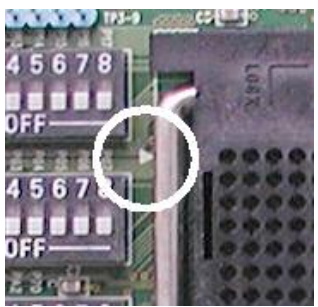

First pull the lever of the Adapter Board MCU socket. Near the axis of the lever is a small white triangle, which points to Pin 1 of the chip socket.

The Evaluation Chip has a small golden quadrate on one edge. This indicates the Pin Position 1.

Then insert the Chip as shown in the right picture and return the lever back in its home position.

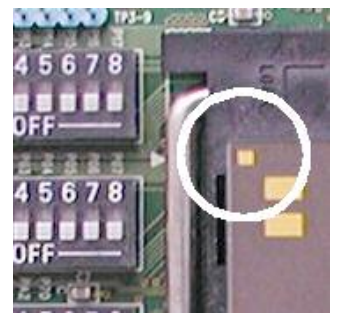

2.1.8.2 Procedure for Adapter Board MB2147-10

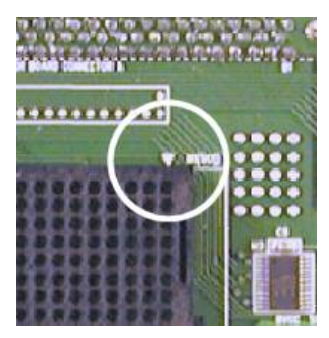

The procedure is the same like for the MB2147-20. But pay attention, that Pin 1 mark is turned by 90° clockwise to the MB2147-20 Adapter Board's mark.

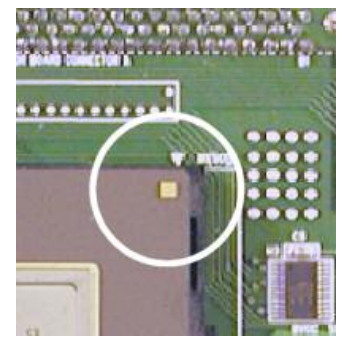

# 2.1.9 Connect the Probe Cable to the Adapter Board

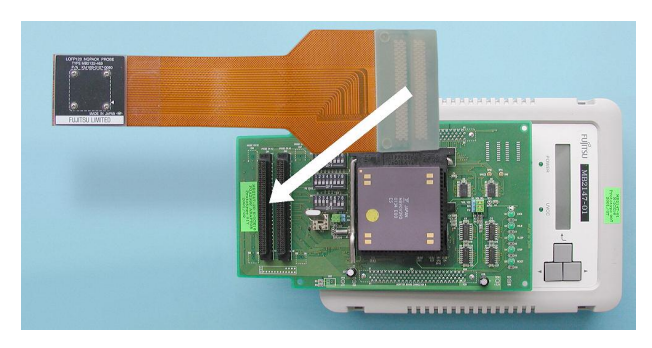

Connect a Probe Cable to the Adapter Board. For e. g. MB90V390 use the LQFP120 NQPACK PROBE cable (MB2132-469).

The cable has to insert in the PROBE CN A2 (CN1) and PROBE CN A1 (CN2) connectors on the Adapter Board.

# 2.1.10 Connect the Emulator System with the Starter Kit

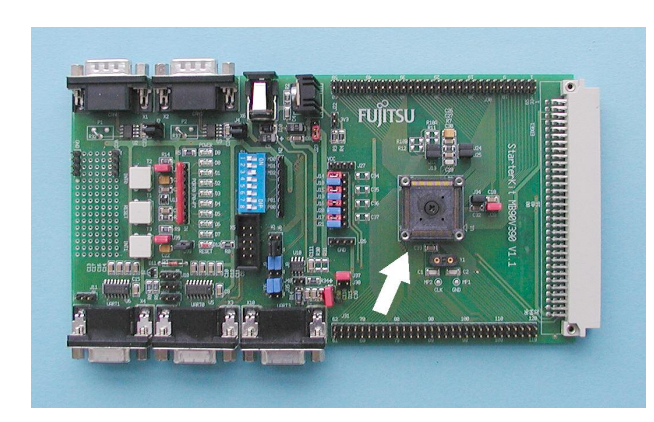

Connect the Probe Cable to a Starter Kit (e. g. Flash-Can-120-390).

Insert the cable properly into the MCU socket on the Starter Kit Board. Note, that it fits only in the correct position: Three edges of the socket are round and one is

flat. In addition both the probe socket and the Board

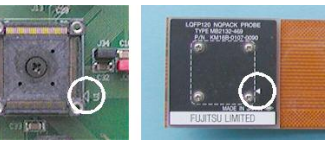

have small triangles which point to Pin 1.

After inserting, use a small cross tip screwdriver to fix the four screws of the probe cable.

Note: The procedure is similar to a  $0.5\mu m$  target system

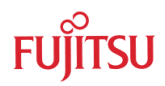

The PGA299 MCU emulator system then looks like in the picture below:

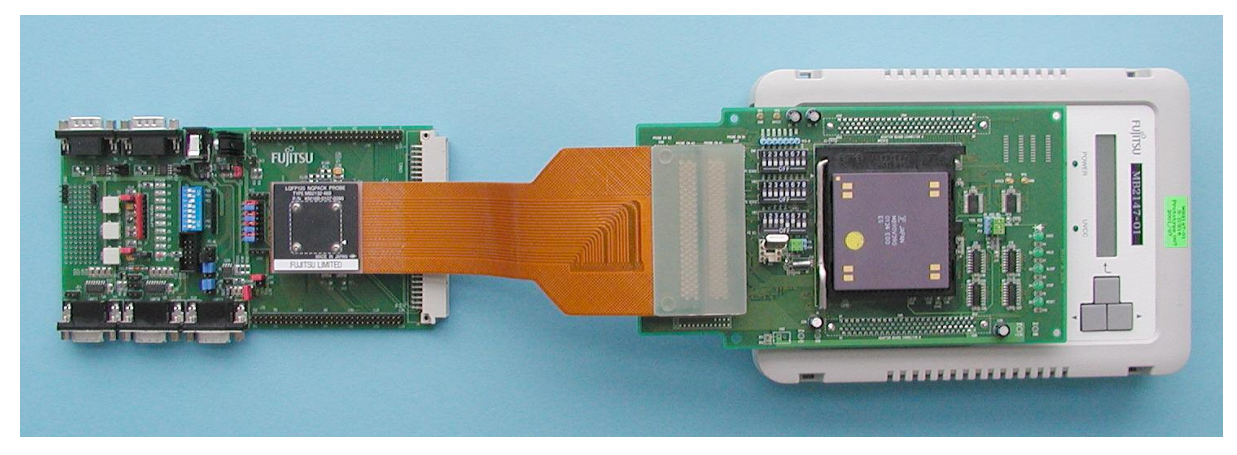

A PGA256 MCU system will look like in the picture below:

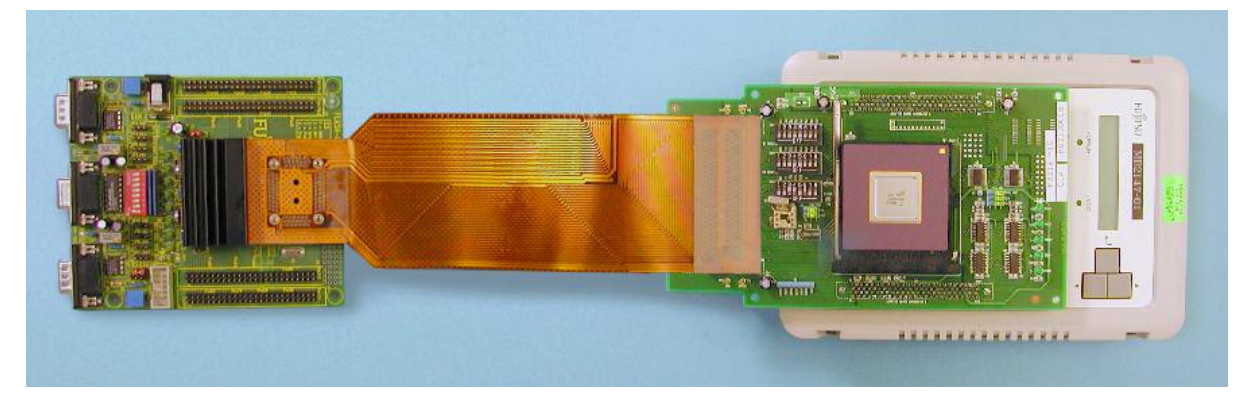

2.1.11 Check DIP switches on the Target System (e. g. MB90V390 Starter Kit)

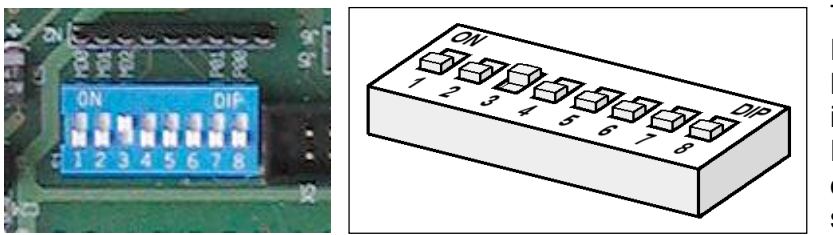

The DIP switches on the Flash-Can-120-390 Starter Kit has to be set as illustrated in the left pictures. For Single-Chip-Run Mode only switch No. 3 has to be switched ON.

## 2.1.12 Connect the MB2147-01 Emulator to a PC or a LAN network

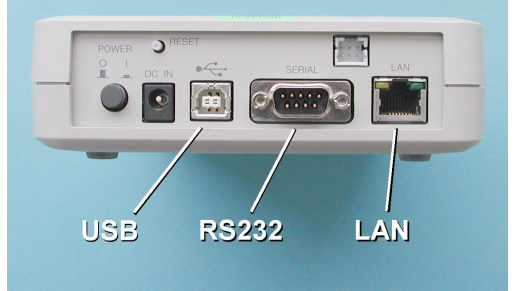

The Emulator has three different communication interfaces.

- USB
- RS232
- LAN

Choose one of these communication interfaces.

## 2.1.13 Power connection

Connect a power supply to the Emulator *first*, then switch on the emulator. This prevents damages in the Adapter Board, in the Evaluation Chip and in the Emulator itself.

The power LED should be lighting green and in the LC display the following text should occur: "NO CONNECT [Enter]: MENU"

After this connect a power supply to the target system, i. e. the Starter Kit Board.

#### 2.1.14 Power down

Contrariwise to the power-on connection the power on the target system has to switched off *first* during power-down.

The emulator has to be switched off at last.

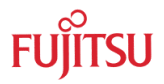

# 3 Setting up the Emulation Software

#### SOFTWARE INSTALLATION

### 3.1 Installing the emulator software on PC

To work with the 16-Bit emulation system, you have to install the Softune Workbench Software environment from the CD-ROM. After executing setup.exe you will find a menu with install options. Select all items and start the installation. The default path is C:\Softtune. After the installation you will find the Softune workbench ready to use for the new  $0,35\mu$ -16-Bit microcontroller series.

The CD-ROM includes also some demonstration projects for the MB90390 series. Install them also in a directory of your PC.

### 3.2 Check Emulation System with the IO-Port Sample Project

Open the Softune Workbench. Then choose the Menu *File/Open*. The following window will pop up:

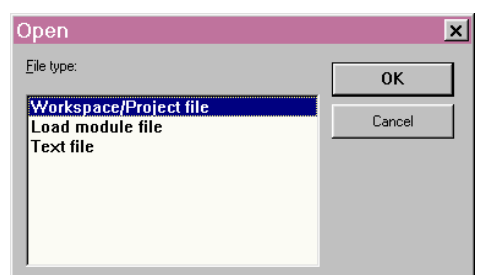

Confirm *Workspace/Project file* with the OK button.

Now choose the IO-Port-Workspace-File *IOPort.wsp* in the Open File Dialog Window.

Then the Softune Workbench window will look like this:

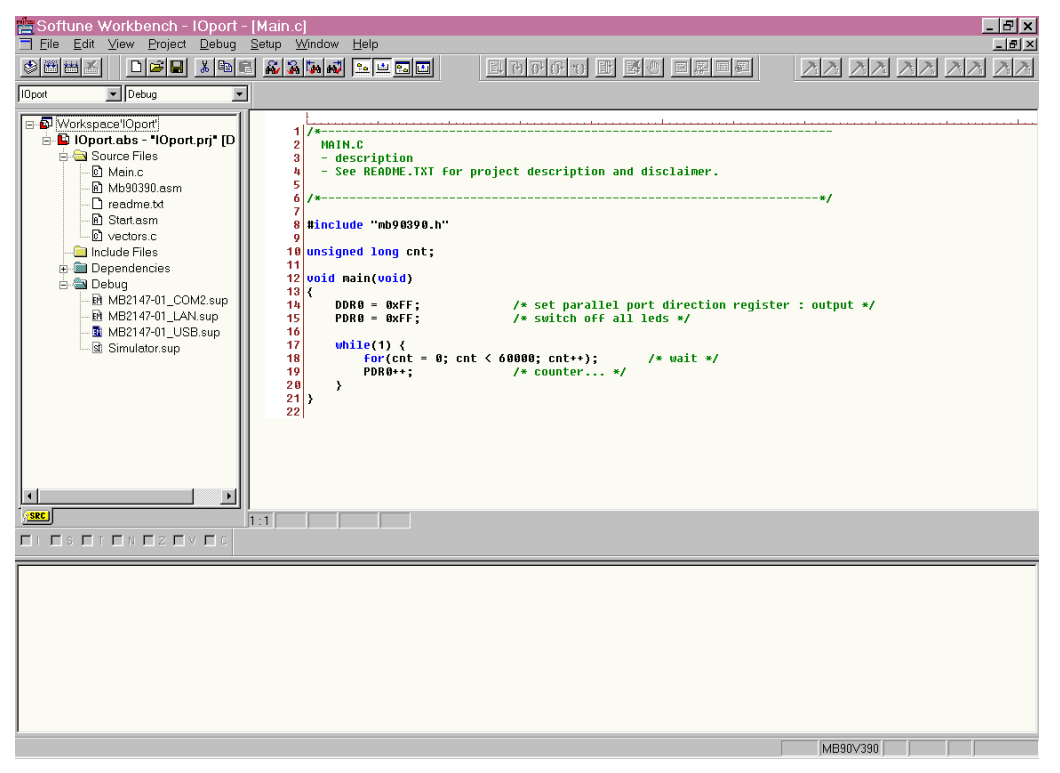

On the top of the screen you find a standard menu bar with some icons.

The left window shows the Structure of the work space including the source codes, include files, header files and debugger information.

The right upper window is used for editing and observing files.

The lower Window is the status and message window.

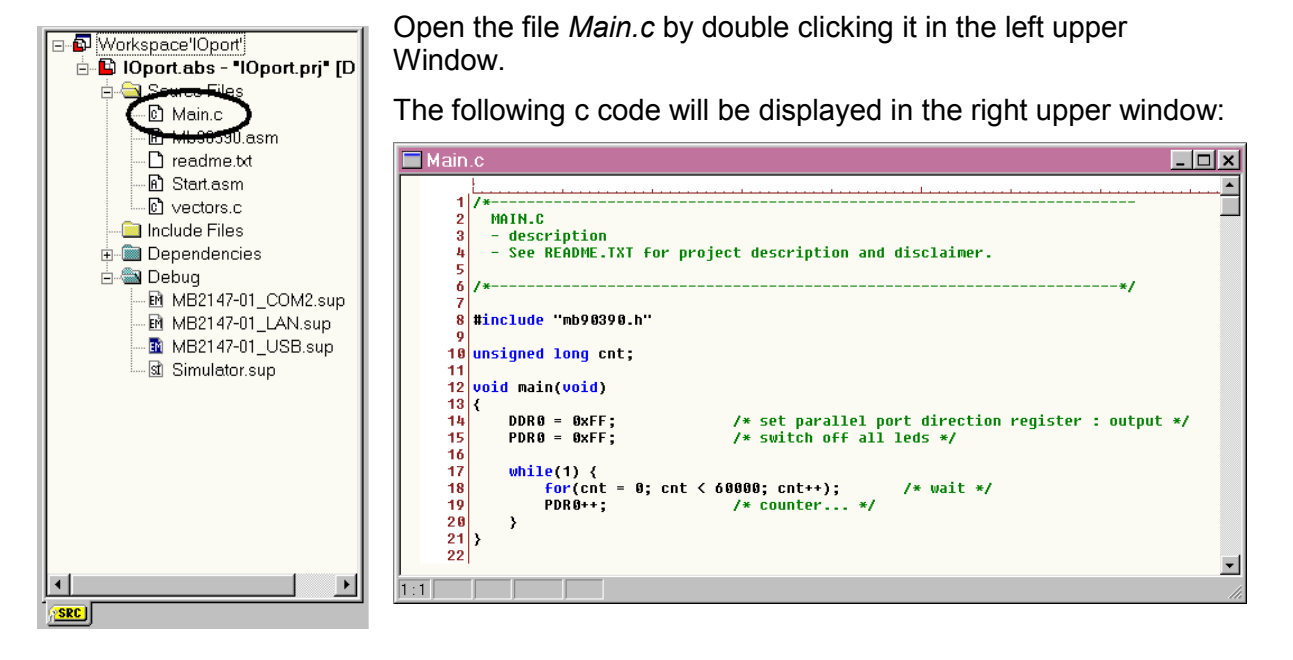

Now choose the Menu <u>*Project/Build*</u> or press Ctrl+F8. Now the complete project will be compiled and all object codes will be created.

The message Window will now display:

Now building... -----Configuration: IOport.prj - Debug------Start.asm Main.c vectors.c Mb90390.asm Now linking... C:\.....\mb90390\IOport\ABS\IOport.abs Now starting load module converter... C:\.....\mb90390\IOport\ABS\IOport.mhx

No Error.

-----

Depending on your communication interface to the emulator, double click one of the following download methods in the upper left window:

- MB2147-01\_COM1.sup
- MB2147-01\_LAN.sup
- MB2147-01\_USB.sup

After a short moment, the Softune Workbench will go in its debugger state. The Window will look like this:

#### MB2147 – Installation Guide Chapter 3 Setting up the Emulation Software

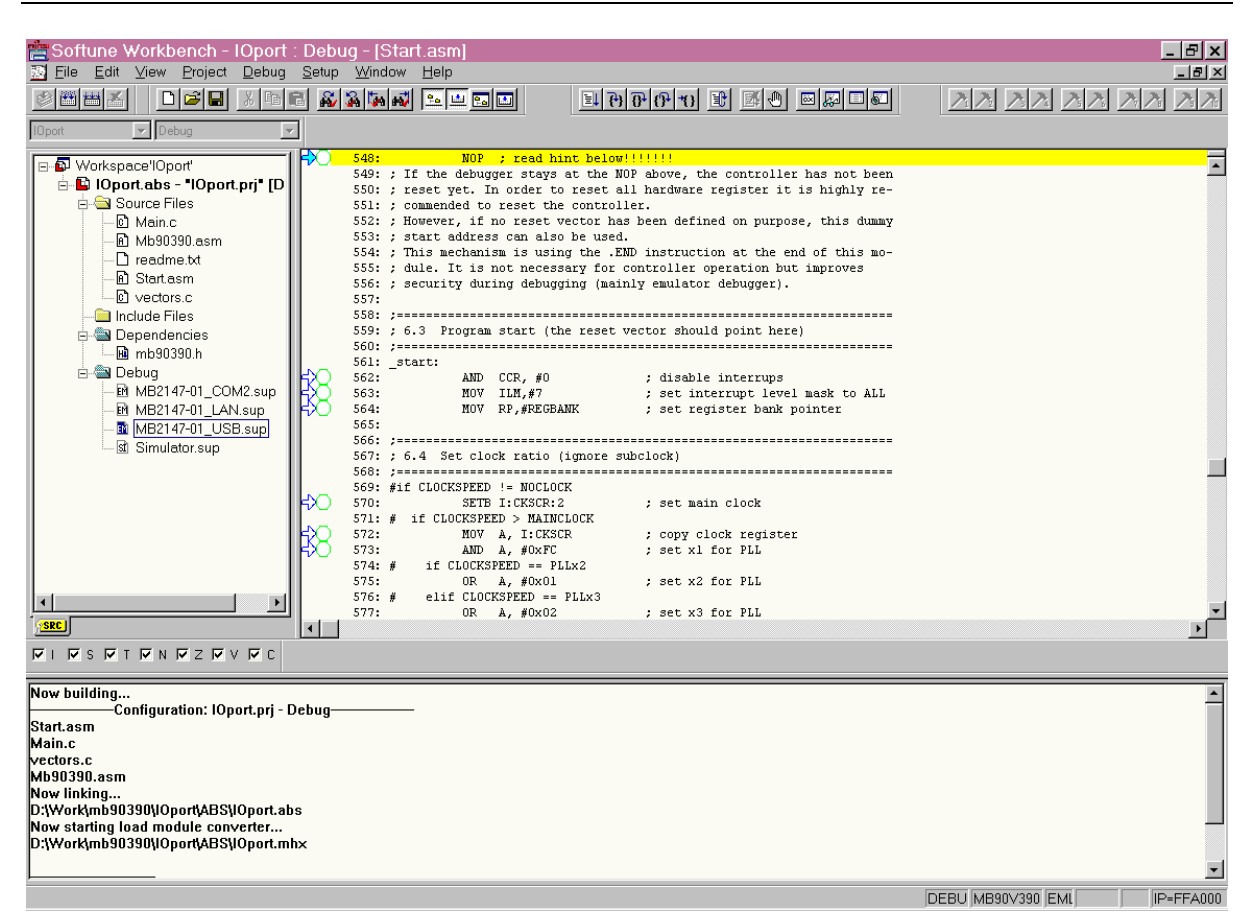

Look on the LC display of the Emulator. The following message should be displayed:

"BREAK Vol:OK [Enter]:Menu"

Now choose the menu <u>*Debug/Run/Go*</u> or press F5 or click the  $\boxed{\blacksquare}$  button.

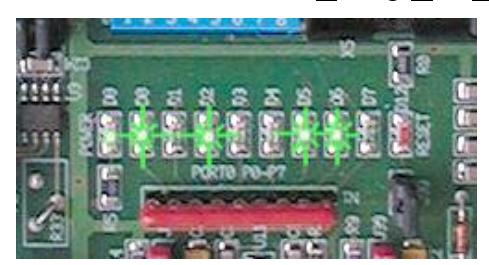

Look at the Starter Kit Board. The LEDs of Port0 have to flash alternately.

The LCD on the emulator should display:

"EXEC Vol:OK [Enter]:Menu"

To end debugging, choose <u>Debug/End</u> debug in the Softune Menu Bar. The emulator system will then halt.

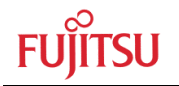

# 4 Troubleshooting

### TROUBLE DURING INSTALLATION

### 4.1 Emulator Software does not work in debugging mode

Note, that the Emulator Software will not work if the Emulator is not powered on, not connected to a Target Board, not connected properly to a PC or if no Evaluation MCU is in the socket.

The Target Board must provide power logic signals to all MCU pins.

### 4.2 Wrong COM-Port in Softune Workbench

The basic setting after installation for the RS232-PC-COM-Port is COM1. If you want to use your COM2-Port then click with the right mouse button on the entry MB2147-01\_COM1.sup in the project window. Then a small popup window is displayed. Choose *change*.

Now a Setup Wizard starts. Let all entries in their default states, until the following window occurs:

| Setup Wizard                                                  | ×                           |
|---------------------------------------------------------------|-----------------------------|
| Please sele<br>Type<br>Device N<br>Detail<br>Port:<br>Baud Ra | ect device type.<br>ame: FS |
| < <u>B</u> ack <u>N</u> ext>                                  | Finish Cancel               |

In this window, you can choose the COM2 port.

Click *Next*> and finally *Finish*.

## 4.3 Emulator MB2147-01 Menu Settings

Use the following settings for the Emulator 2147-01 in case of trouble:

#### Menu

- 1.) LAN
  - 1.) IP Address: (defined by System Administrator)
  - **2.)** Subnet Mask: (defined by System Administrator)
  - **3.) MAC Address:** (defined by System Administrator)
  - **4.) Port Address:** (defined by System Administrator)

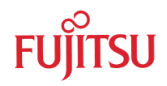

- 2.) USB
- 3.) Loader Mode
- 4.) Information:
  - 1.) Version: Loader, CMN, Depen1-3, CMNSUB
  - 2.) Key Click: ON/OFF

# 4.4 Using LAN

To set up the LAN interface click on the entry "MB2147-01\_LAN.sup" in the project window. Then click on the right mouse button. Choose *change* in the popup window. Then a setup wizard for the LAN interface is started. Follow the next steps.

When the following window is displayed, make sure that *Monitor program auto-loading* is selected:

| Setup Wizard   | ×                                                                                                    |
|----------------|----------------------------------------------------------------------------------------------------|
|                | Please check the following box, if you<br>should automatically load monitor<br>programs into ICE.<br>Monitor program auto-loading |
| < <u>B</u> ack | Next > Finish Cancel                                                                                                    |

Follow the next steps and finally press *Finish*.

# 5 Appendix A

Adapter Board Table

# 5.1 Adapter Board / Evaluation MCU Table

| Evaluation<br>MCU      | Adapter<br>Board<br>MB2147-10 | Adapter<br>Board<br>MB2147-20 |
|------------------------|-------------------------------|-------------------------------|
| MB90V330               |                               | •                             |
| MB90V340               |                               | •                             |
| MB90V390               |                               | •                             |
| MB90V420               | •                             |                               |
| MB90V440               | •                             |                               |
| MB90V460               | •                             |                               |
| MB90V470* <sup>1</sup> | •                             |                               |
| MB90V480* <sup>2</sup> |                               | •                             |
| MB90V495               | •                             |                               |
| MB90V520               | •                             |                               |
| MB90V540               | •                             |                               |
| MB90V550               | •                             |                               |
| MB90V560*1             | •                             |                               |
| MB90V570               | •                             |                               |
| MB90V580               | •                             |                               |
| MB90V590               | •                             |                               |
| MB90V595               | •                             |                               |
| MB90V800               |                               | •                             |
| MB90V820               |                               | •                             |

\*<sup>1</sup> 3V Evaluation Chip

\*<sup>2</sup> 3V Evaluation Chip, must be supplied with 5 Volts. Please see note in chapter 2.1.6.

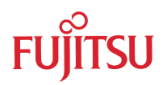

# 6 Appendix B

Emulation System Configuration and supported Starterkits

# 6.1 Table of Emulation System Configuration and supported Starterkits

| Flash-MCU<br>MB90Fxxx                                                                     | EVA-<br>MCU<br>MB90Vxxx       | Adapter<br>Board | Probe Cable                 | Socket                                                                       | Starterkit                                |
|-------------------------------------------------------------------------------------------|-------------------------------|------------------|-----------------------------|------------------------------------------------------------------------------|-------------------------------------------|
| 334APFF                                                                                   | 330ACR                        | MB2147-20        | MB2147-491                  | NQPACK120SE<br>HQPACK120SE                                                   | MB2031-10<br>+ MB2031-20                  |
| 334APMC                                                                                   | 330ACR                        | MB2147-20        | MB2147-492                  | NQPACK120SD<br>HQPACK120SD                                                   | -                                         |
| 337APFM                                                                                   | 330ACR                        | MB2147-20        | MB2147-493                  | NQPACK64SB<br>HQPACK64SB140                                                  | -                                         |
| 342/C/CS PF<br>345C/CA PF<br>346/C/CS PF<br>347/C/CS PF<br>349CA/CAS PF<br>038CASPF       | 340A<br>-101/-102             | MB2147-20        | MB2147-582                  | NQPACK100RB179<br>HQPACK100RB179                                             | Flash-CAN-100P-340                        |
| 342/C/CS PFV<br>345C/CA PFV<br>346/C/CS PFV<br>347/C/CS PFV<br>349CA/CAS PVF<br>038CASPFV | 340A<br>-101/-102             | MB2147-20        | MB2147-581                  | NQPACK100SD<br>HQPACK100SD                                                   | -                                         |
| 342/C/CS PF<br>346/C/CS PF<br>347/C/CS PF                                                 | 340(S) +<br>socket<br>adapter | MB2147-20        | MB2132-465<br>(preliminary) | NQPACK100RB179<br>HQPACK100RB179                                             | Flash-CAN-100P-340                        |
| 351(S)PFM<br>352(S)PFM                                                                    | 340A<br>-101/-102             | MB2147-20        | MB2147-540                  | NQPACK64SB<br>HQPACK64SB140                                                  | Flash-CAN-64P-350                         |
| 361(S)PMT                                                                                 | 340A<br>-101/-102             | MB2147-20        |                             | NQPACK48SD<br>HQPACK48SD                                                     | Flash-CAN-48P-M26                         |
| 387(S)PMT                                                                                 | 495G                          | MB2147-10        | MB2132-466                  | NQPACK048SD<br>HQPACK048SD                                                   | Flash-CAN-48P-M26<br>Flash-CAN-48P-90F387 |
| 394HPMT<br>395HPMT                                                                        | 390CR                         | MB2147-20        | MB2132-469                  | NQPACK120SD<br>HQPACK120SD                                                   | Flash-CAN-120-390                         |
| 423GA/GB/GC PF<br>428GA/GB/GC PF                                                          | 420GCR                        | MB2147-10        | MB2132-457                  | IC149-100-014-S5<br>IC149-100-114-S5<br>IC149-100-014-B5<br>IC149-100-114-B5 | Flash-CAN-100P-M06                        |
| 423GA/GB/GC PFV<br>428GA/GB/GC PFV                                                        | 420GCR                        | MB2147-10        | MB2132-496                  | NQPACK100SD<br>HQPACK100SD                                                   | -                                         |
| 438(L)(S)PF<br>439(L)(S)PF                                                                | 540GCR                        | MB2147-10        | MB2132-457                  | IC149-100-014-S5<br>IC149-100-114-S5<br>IC149-100-014-B5<br>IC149-100-114-B5 | Flash-CAN-100P-M06                        |
| 438(L)(S)PFV<br>439(L)(S)PFV                                                              | 540GCR                        | MB2147-10        | MB2132-496                  | NQPACK100SD<br>HQPACK100SD                                                   | -                                         |
| 443GPF                                                                                    | 440GCR                        | MB2147-10        | MB2132-457                  | IC149-100-014-S5<br>IC149-100-114-S5<br>IC149-100-014-B5<br>IC149-100-114-B5 | Flash-CAN-100P-M06                        |
| 455(S)PMT<br>456(S)PMT<br>457(S)PMT                                                       | 495G                          | MB2147-10        | MB2132-466                  | NQPACK048SD<br>HQPACK048SD                                                   | Flash-CAN-48P-M26                         |

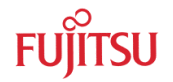

| 462PFM                                                                            | 460CR  | MB2147-10 | MB2132-461                                             | NQPACK64SB<br>HQPACK64SB140                                                  | Flash-CAN-64P-M09-V2                                |
|-----------------------------------------------------------------------------------|--------|-----------|--------------------------------------------------------|------------------------------------------------------------------------------|-----------------------------------------------------|
| 462FD<br>462P-SH                                                                  | 460CR  | MB2147-10 | MB2132-434<br>(PF: + 64SD-<br>64QF-8L)                 | -                                                                            | -                                                   |
| 474L/HPF                                                                          | 470BCR | MB2147-10 | MB2132-457                                             | IC149-100-014-S5<br>IC149-100-114-S5<br>IC149-100-014-B5<br>IC149-100-114-B5 | Flash-CAN-100P-M06<br>(must be modified by<br>user) |
| 474L/HPFV                                                                         | 470BCR | MB2147-10 | MB2132-496                                             | NQPACK100SD<br>HQPACK100SD                                                   | -                                                   |
| 481PF<br>482PF                                                                    | 480CR  | MB2147-20 | MB2132-457                                             | IC149-100-014-S5<br>IC149-100-114-S5<br>IC149-100-014-B5<br>IC149-100-114-B5 | Flash-CAN-100P-M06<br>(must be modified by<br>user) |
| 481PFV<br>482PFV                                                                  | 480CR  | MB2147-20 | MB2132-496                                             | NQPACK100SD<br>HQPACK100SD                                                   | -                                                   |
| 497GPFM                                                                           | 495GCR | MB2147-10 | MB2132-461                                             | NQPACK64SB<br>HQPACK64SB140                                                  | Flash-CAN-64P-M09-V2                                |
| 497GPF                                                                            | 495GCR | MB2147-10 | MB2132-434<br>+ 64SD-<br>64QF-8L                       | -                                                                            | -                                                   |
| 523BPFV                                                                           | 520ACR | MB2147-10 | MB2132-468                                             | NQPACK120SBD220<br>HQPACK120SBD226                                           | Flash-EVA2-120P-M13                                 |
| 523BPFF                                                                           | 520ACR | MB2147-10 | MB2132-498                                             | NQPACK120SE<br>HQPACK120SE                                                   | -                                                   |
| 543G(S)PF<br>546G(S)PF<br>548G(S)PF<br>548GHDSPF<br>548GL(S)PF<br>549G(S)PF       | 540GCR | MB2147-10 | MB2132-457                                             | IC149-100-014-S5<br>IC149-100-114-S5<br>IC149-100-014-B5<br>IC149-100-114-B5 | Flash-CAN-100P-M06<br>Devkit16                      |
| 543G(S)PFV<br>546G(S)PFV<br>548G(S)PFV<br>548GHDSPFV<br>548GL(S)PFV<br>549G(S)PFV | 540GCR | MB2147-10 | MB2132-496                                             | NQPACK100SD<br>HQPACK100SD                                                   | -                                                   |
| 552(A)PF<br>553PF                                                                 | 550ACR | MB2147-10 | MB2132-457                                             | IC149-100-014-S5<br>IC149-100-114-S5<br>IC149-100-014-B5<br>IC149-100-114-B5 | Flash-CAN-100P-M06                                  |
| 552APFV<br>553APFV                                                                | 550CR  | MB2147-10 | MB2132-496                                             | NQPACK100SD<br>HQPACK100SD                                                   | -                                                   |
| 562BPFM<br>563PFM                                                                 | 560CR  | MB2147-10 | MB2132-461                                             | NQPACK64SB<br>HQPACK64SB140                                                  | Flash-CAN-64P-M09-V2                                |
| 562BP(F)<br>568BF                                                                 | 560CR  | MB2147-10 | MB2132-434<br>(562BPF,<br>568BF:<br>+64SD-<br>64QF-8L) | NQPACK64SB<br>HQPACK64SB140                                                  | -                                                   |
| 568PFM                                                                            | 560CRF | MB2147-10 | MB2132-461                                             |                                                                              | N. A.                                               |
| 574APFV                                                                           | 570ACR | MB2147-10 | MB2132-468                                             | NQPACK120SD220<br>HQPACK120SD226                                             | Flash-EVA2-120P-M13                                 |
| 574APFF                                                                           | 570ACR | MC2147-10 | MB2132-461                                             | NQPACK120SE<br>HQPACK120SE                                                   | -                                                   |
| 583C(A)PF                                                                         | 580BCR | MB2147-10 | MB2132-457                                             | IC149-100-014-S5<br>IC149-100-114-S5<br>IC149-100-014-B5<br>IC149-100-014-B5 | Flash-CAN-100P-M06                                  |

- 24 -

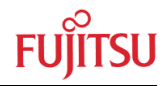

| 583C(A)PFV                                            | 580BCR                   | MB2147-10 | MB2132-496 | NQPACK100SD<br>HQPACK100SD                                                   | -                    |
|-------------------------------------------------------|--------------------------|-----------|------------|------------------------------------------------------------------------------|----------------------|
| 591APF<br>591G(H)PF<br>594APF<br>594G(H)PF<br>594GZPF | 590GCR                   | MB2147-10 | MB2132-457 | IC149-100-014-S5<br>IC149-100-114-S5<br>IC149-100-014-B5<br>IC149-100-114-B5 | Flash-CAN-100P-M06   |
| 598(G)(H)PF                                           | 595GCR                   | MB2147-10 | MB2132-457 | IC149-100-014-S5<br>IC149-100-114-S5<br>IC149-100-014-B5<br>IC149-100-114-B5 | Flash-CAN-100P-M06   |
| 804-101PF/<br>-102PF                                  | 800<br>-101CR/<br>-102CR | MB2147-20 | MB2147-582 | NQPACK100RB179<br>HQPACK100RB179                                             | Flash-CAN-100P-340   |
| 822PFM<br>823PFM                                      | 820CR                    | MB2147-20 | MB2147-562 | NQPACK080SB<br>HQPACK080SB160                                                | SK-90820-80PFM-562-A |
| 822PFV<br>823PFV                                      | 820CR                    | MB2147-20 | MB2147-561 | NQPACK080SD<br>HQPACK080SD                                                   | -                    |
| 822PF<br>823PF                                        | 820CR                    | MB2147-20 | MB2147-560 | NQPACK080RA<br>HQPACK080RA                                                   | -                    |
| 867A(S)PF                                             | 340A<br>-101/-102        | MB2147-20 | MB2147-582 | NQPACK100RB179<br>HQPACK100RB179                                             | Flash-CAN-100P-340   |
| 867(A)PFV                                             | 340A<br>-101/-102        | MB2147-20 | MB2147-581 | -                                                                            | -                    |
| 897(S)PMT                                             | 495GCR                   | MB2147-10 | MB2132-466 | NQPACK048SD<br>HQPACK048SD                                                   | Flash-CAN-48P-M26    |